## How Do I change default points on a test?

## Directions

1. Go to the Test and click Edit Test

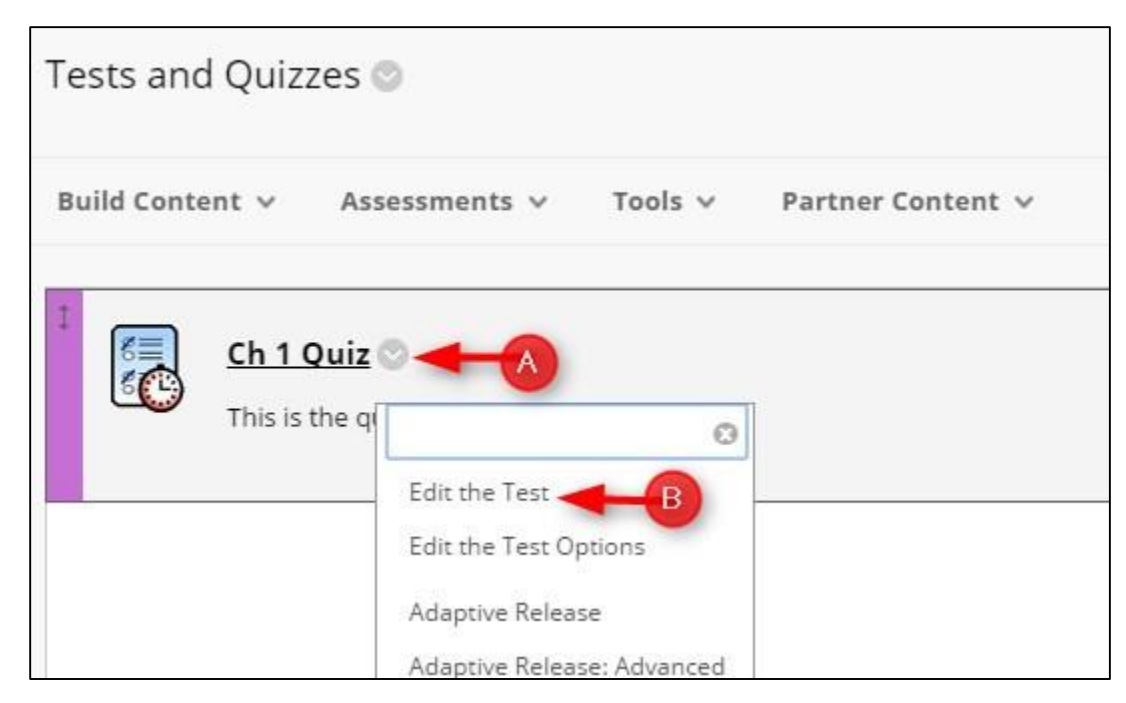

2. Click Question Settings.

| est Canvas<br>Test Canvas all | : Ch 1 Quiz $\odot$<br>lows you to add and edit questions, add question sets or random blocks, reorder questions, and review | the test. More Help |
|-------------------------------|----------------------------------------------------------------------------------------------------|---------------------|
| reate Questio                 | n v Reuse Question v Upload Questions                                                                                        | Question Settings   |
| Description                   | This is the quiz from Chapter 1                                                                                              |                     |
| Instructions                  | Answer all the questions. You will have 10 minutes to answer 10 questions.                                                   |                     |
| Total Question                | is 1                                                                                                    |                     |
| i otali gacociol              |                                                                                                    |                     |

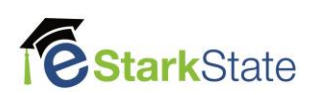

## 3. Type in the **Default Point Value** for each question and then click **Submit**

| st Question Settings<br>estion Settings control the options available when creating test questions. Not all options are available for all question types. More Help |
|----------------------------------------------------------------------------------------------------|
| FEEDBACK                                                                                                    |
| Provide feedback for individual answers.                                                                                                    |
| IMAGES, FILES, AND WEB LINKS                                                                                                    |
| <ul> <li>Add images, files, and web links to individual feedback.</li> <li>Add images, files, and web links to answers.</li> </ul>                                  |
| QUESTION METADATA                                                                                                    |
| Add categories, topics, levels of difficulty, keywords and instructor notes to questions.                                                                           |
| SCORING                                                                                                    |
| Specify default points when creating questions. Default point value 1                                                                                               |
| • Use the currently assigned points when finding and adding questions.                                                                                              |
| Use default points when finding and adding questions.      Specify partial credit entiops for answers                                                               |
| Specify negative points options for answers.                                                                                                    |
| <ul> <li>Provide option to assign questions as extra credit.</li> </ul>                                                                                             |
| Click Submit to proceed. Click Cancel to go back.                                                                                                    |